# **FOT ORDER**

**IMPORTANTS ON FOT** 

SYSTEM BASE FOR FINANCE
 -GATE PASS ISSUANCE
 AVOID BROKERS COMPLAINS
 -A-CHECK ISSUES

| STEP1- CHOOSE OPTION 1                                                                                          | CTCS MAIN MENU –                                   | PRESS ENTER                    |
|----------------------------------------------------------------------------------------------------|----------------------------------------------------|--------------------------------|
| DEMO01 Personal Menu - DEMO<br>Da<br>Select one of the following:<br>1. CTCS Main Menu<br>2. CTCS RDT simulator | <b>D01 (CTCS)</b><br>te: 14/03/2018                | System: SGPDMM1<br>User: Q3566 |
| 90. Sign off<br>Selection or command:<br>===> 1                                                                 | 99. Service menu<br>SELECT OPTION 1<br>PRESS ENTER |                                |
| F3=Exit F4=Prompt F9=Retrieve                                                                                   | F12=Cancel                                         |                                |

## **STEP2 – CHOOSE OPTION 1 ORDER –** PRESS ENTER

| CTMN00 <u>CTCS</u> : Main menu .<br>Select one of the following :                                                                                                    |                            | System : SGPDMM1<br>erminal: SGP/P<br>14/03/18 |
|----------------------------------------------------------------------------------------------------|----------------------------|------------------------------------------------|
| <ol> <li>Orders</li> <li>Container information</li> <li>Vessel/barge/rail operations</li> <li>Gates</li> <li>Dispatch utilities</li> <li>RDT simulator</li> <li>Special operations</li> </ol> |                            | 11.34.35                                       |
| 8. Reporting<br>9. Basic data<br>10. Work with printers<br>11. Customs                                                                                                    |                            |                                                |
| Selection or command                                                                                                    | TYPE 1 THEN PRESS<br>ENTER |                                                |
| F3=Exit F4=Prompt F9=Retrieve<br>F13=Information Assistant                                                                                                    | F12=Cancel                 |                                                |

#### STEP 3 – CHOOSE OPTION 2 FULL OUT ORDER – PRESS ENTER CTMN01 CTCS : Orders System : SGPDMM1 Terminal: SGP/P Select one of the following : 14/03/18 11:41:25 1. Booking (EMPTY OUT / FULL IN) 2. FULL OUT order 3. EMPTY IN order 4. Container announcement 5. General orders 15. Special orders 6. Blocking instruction 16. Deblocking instruction 7. Deny access instruction 17. Passing instruction 8. Discharge order 9. Load order 10. Release instruction **TYPE 2 THEN PRESS** Selection or command ENTER F3=E×it F4=Prompt F9=Retrieve F12=Cancel F13=Information Assistant

# **STEP 4 – PRESS F6 TO PROCEED TO (ORDER CREATE REFERENCE)**

| ORDSEL                                                                                                    | lection.<br>System : SGPDMM1 |
|----------------------------------------------------------------------------------------------------|------------------------------|
| Type choices and press Enter                                                                                                    |                              |
| Order, type, and a second second seco | (* generic)                  |
| Vessel<br>Main VoyageAlternative Voyage                                                                                                    |                              |
| Archived Data № (Y/N)<br>Cancelled Data № (Y/N)<br>F3=Exit F4=Prompt                                                                                                    | F6=Create F12=Cancel         |

# STEP 5 – ENCODE THE CONTAINER DETAILS ORDER, LINE AND AGENT – PRESS ENTER

| YA B                                                                                  | 10/03                         |
|---------------------------------------------------------------------------------------|-------------------------------|
| F3=Exit F4=Prompt F:                                                                  | l2=Cancel                     |
| Default Terminal                                                                      |                               |
| Order type<br>Order COSU6169236120<br>COSU6169236120<br>COS<br>Agent Medium reference |                               |
| Type choices and press Enter.                                                         |                               |
| ORDMAK ORDER : create re                                                              | sference.<br>System : SGPDMM1 |

## **STEP 6 – INSERT THE CONTAINER NUMBER – PRESS ENTER**

| AFLMAK                                                                  | Full OUT : C    | reate Detail.                 | Custon CCDDMM4    |
|-------------------------------------------------------------------------|-----------------|-------------------------------|-------------------|
| Order: COS<br>Line: COS                                                 | U6169236120     | Order type/subtype .<br>Agent | : FOT /<br>: MSCB |
| Type choices and pr                                                     | ess Enter.      |                               |                   |
| Seq No.<br>Container<br>Validity<br>Date until<br>Date from             | <u>1</u><br>    | ,Terminal,                    | ., <u>SGP</u>     |
| On-Transport<br>Carrier/type<br>Remark<br>Sub handling<br>Release Instr | <br><br>,(үүр), | Yoyage, .,<br>Cash, ., ., Y   | _ Direct. Y By.,  |
| F3=E×it                                                                 | F4=Prompt       | Priority<br>F12=Cancel        | F17=Confirm       |

#### **STEP 7 – FOT DONE AND SUCCESSFULLY CREATED**

| OVZORD ORDER : overview detail lines. |                  |                    |                  |
|---------------------------------------|------------------|--------------------|------------------|
|                                       |                  |                    | System : SGPDMM1 |
| Order : CO                            | SU6169236120     | Order type/subtyp  | pe . : FOT /     |
| Line : CO                             | S                | Agent              | : MSCB           |
| RGS 1 ACT 0 E                         | XE 0 TOT 1       |                    |                  |
| Type options and pr                   | ess Enter.       |                    |                  |
| 1=Create                              | 2=Change         | 4=Delete           | 5=Display        |
| 8=Other Line                          | 15=Change detail | 25=CNT information | 28=Print EIR     |
|                                       |                  | Position to        | Renterite        |
| Opt Seq F OUT -                       | F IN             | -                  | Gross            |
| No E Sub Trm                          | Sts E Sub Trm St | s Container 🛛 🕺 🛛  | SO Lg Hg Tp Wght |
| 1 F SGP                               | RGS              | MAGU 230879 0      |                  |
|                                       |                  |                    |                  |
|                                       |                  |                    |                  |
|                                       |                  |                    |                  |
|                                       |                  |                    |                  |
|                                       |                  |                    |                  |
|                                       |                  |                    |                  |
|                                       |                  |                    |                  |
|                                       |                  |                    |                  |
| E0 E 11                               |                  | FC C I             | E44 0 1 1 1 1    |
| FJ=EXIT                               | F5=Refresh       | FD=Create          | FII=Hctual state |
| F12=Lancel                            | F14=Sort         |                    |                  |

ENSURE FOT CREATED IS CORRECT AND MACTH ON THE DISCHARGING LIST GIVEN BY EDI PLANNING